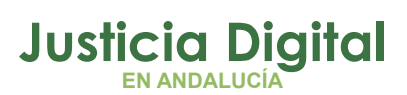

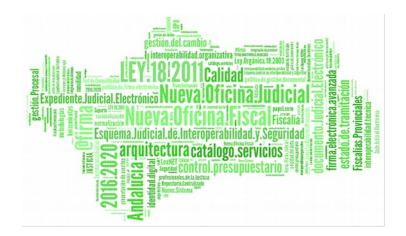

# NUEVAS FUNCIONALIDADES DEL SGP ADRIANO ASOCIADAS A LEXNET

Atendiendo a la aplicación afectada diferenciamos tres grupos de evolutivos:

- 1. Modificaciones del Sistema de Gestión Procesal Adriano para las Oficinas de Registro y Reparto.
- 2. Modificaciones del Sistema de Gestión Procesal Adriano para los Órganos Judiciales
- 3. Buzones LexNet

Nueva ficha para el acontecimiento "Recepción de escritos ("TRÁMITE SEDE JUDICIAL") que permite incorporar varios documentos mediante la acción "Nuevo Documento".

Es una función común a todos los tramitadores.

Esta solución posibilita la incorporación conjunta de los documentos que el profesional debe presentar en el Órgano Judicial en caso de que no haya podido mandar telemáticamente el escrito o su documentación anexa, por motivos técnicos, formato de los mismos, etc. o presenten el escrito personas no obligadas legalmente al uso de LexNet.

# MODIFICACIONES DEL SISTEMA DE GESTIÓN PROCESAL ADRIANO PARA LAS OFICINAS DE REGISTRO Y REPARTO

# 1, INCORPORACIÓN DE DOCUMENTOS EXTERNOS AL ASUNTO PRINCIPAL

Esta nueva funcionalidad, tendente a facilitar la gestión documental, abarca dos supuestos diferentes:

Página 1 de 38

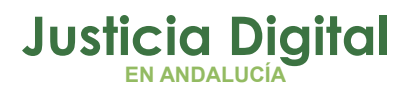

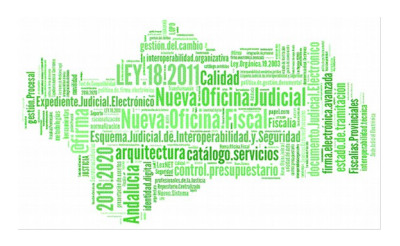

- De un lado, permite asociar al Asunto Principal los documentos descargados de LexNet que posteriormente se enviarán al Órgano Destinatario. Esta situación es la de los Escritos de Personación
- De otro, permite asociar al Asunto Principal, los documentos presentados en soporte electrónico cuando se han generado las siguientes incidencias:
  - Imposibilidad de Envío en forma conjunta
  - Interrupción no planificada

#### Imposibilidad de envío en forma conjunta

Cuando por exceso del volumen de los archivos adjuntos, por el formato de éstos o por la insuficiencia de capacidad del sistema LexNet, el sistema no permita su inclusión, impidiendo el envío en forma conjunta con el escrito principal, se remitirá unicamente el escrito a través del sistema electrónico y el resto de documentación, junto a los Anexos publicados en el Portal.

- Anexo II: Aportación en soporte papel de escritos y/o documentos no susceptibles de conversión en formato electrónico.
- Anexo III: Aportación de archivos adjuntos por exceso de volumen y/o insuficiencia de Lexnet y otros supuestos legales.

#### Interrupción no planificada

Cuando la presentación telemática de escritos perentorios dentro de plazo no sea posible por interrupción no planificada del servicio de comunicaciones (LexNet), el remitente podrá proceder a su presentación en soporte electrónico.

El usuario podrá descargar los justificantes de suspensión de servicio a través de la sección de Avisos de Lexnet. En esta sección se encontrará un enlace de descarga por cada justificante de interrupción disponible.

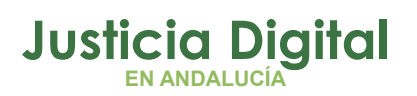

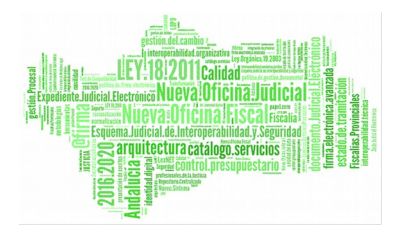

Nota: Para conocer su funcionamiento nos remitimos a la Guía "Pautas para la presentación de escritos formulario de personación"

# **2. OTROS REPRESENTANTES**

Los operadores jurídicos pertenecientes a organismos públicos (distintos a los abogados, procuradores y graduados sociales) se están incorporando progresivamente a la presentación telemática de escritos y a la recepción de notificaciones en LexNet. En el SGP **Adriano** se ha dado de alta la relación de estos operadores jurídicos para permitir su registro en el formulario **Adriano** evitándose que los escritos remitidos sean rechazados.

Como **pauta de implantación** se recomienda que el operador Jurídico indique esta circunstancia en el campo "**Observaciones**" del formulario LexNet para que el Órgano Judicial lo sepa y grabe al profesional antes de turnarlo.

La asignación del "Otro Representante" debe realizarse de forma manual por el usuario.

En el siguiente ejemplo, la Sección Territorial de la Fiscalía de Úbeda ha remitido un Escrito Iniciador a la Oficina de Registro y Reparto.

• El escrito se incorpora al SGP Adriano (acción "Incorporar al SGP" de LexNet). El remitente es el Ministerio Fiscal actuando como Representante.

| En este manage                  | in times of monoplas on the                                | u carnete Tramitador cor CCP                                                  |                                            |
|---------------------------------|------------------------------------------------------------|-------------------------------------------------------------------------------|--------------------------------------------|
| En este momen<br>Tipo de Mensai | e : Todos                                                  | Utgente                                                                       |                                            |
|                                 |                                                            |                                                                               |                                            |
| incontrados 14                  | Seleccionados :0                                           |                                                                               |                                            |
|                                 |                                                            |                                                                               |                                            |
|                                 | TIPO MENSAJE                                               | REMITENTE                                                                     | ASUNTO                                     |
|                                 | TIPO MENSAJE<br>INICIADOR<br>ASUNTO                        | REMITENTE<br>Fiscalia de Ubeda (2300274500)                                   | ASUNTO                                     |
|                                 | TIPO MENSAJE<br>INICIADOR<br>ASUNTO<br>INICIADOR<br>ASUNTO | REMITENTE<br>Fiscalia de Ubeda (2309274600)<br>Fiscalia de Ubeda (2309274600) | ASUNTO<br>Contrato fiduciario<br>Nullizzat |

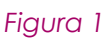

Página 3 de 38

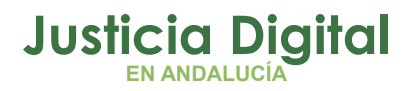

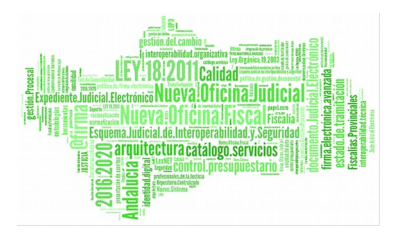

| Tipo Mensaje:  | Iniciador Asumio                                                                                  |                                                                                   |
|----------------|---------------------------------------------------------------------------------------------------|-----------------------------------------------------------------------------------|
| Asunto:        | Contrato fiduciario                                                                               |                                                                                   |
| Remitente:     | Ministerio Fiseal:                                                                                | Fiscalia de Ubeda[2309274500]                                                     |
| Destinatarios: | Órgano:                                                                                           | OFICINA REGISTRO REPARTO CIVIL de Sevila . Sevila (41091420)                      |
|                | Tipo de Órgano:                                                                                   | JDO. PRIMERA INSTANCIA                                                            |
|                | Oficina registro:                                                                                 | OFICINA REGISTRO REPARTO CIVIL[4108142000]                                        |
| Fecha:         | 30/03/2016 - 09:06                                                                                |                                                                                   |
| Documentos:    | Anexo 1 Solohud de Medidas pot (PRINCI<br>Descripción : OTRO REPRESENTAN<br>Catalogación: DEMANDA | PAL)<br>TE (NO PARTE)                                                             |
| Datos:         | Haberia:                                                                                          | Contrato fiducianio                                                               |
|                | Tipo cuantia:                                                                                     | No Procede                                                                        |
|                | Gasto Protesto (EUR):                                                                             | 0                                                                                 |
|                | Reconvención independiente (EUR):                                                                 | 0                                                                                 |
|                | Observaciones:                                                                                    | OTRO REPRESENTANTE                                                                |
|                | Intervinientes :                                                                                  | <ul> <li>[CAU] Causante : RUZ RUZ, ALONSO NO CONSTA )<br/>Sexo: Hombre</li> </ul> |
|                | Identificador en LexNET:                                                                          | 20101000036030                                                                    |

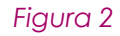

Los pasos para asociar el **"Otro Representante"** son:

- 1. **Abrir** el Asunto
- 2. **Cumplimentar** el campo "Otro Repre."
- 3. Validar (F4) y Guardar (F5) el Asunto
  - El asunto se abre en el SGP Adriano. Los datos de los intervinientes están incorporados de forma automática mostrándose en blanco el campo "Otro Repre."

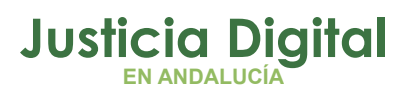

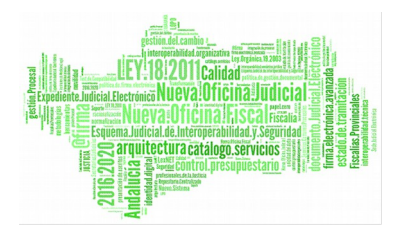

| ¥ Registro y Reparto 🕻                                                                 | REGISTRO Y REPAR                                            | RTO CIVIL SEVILLA) -                                 | [Registro]            |                     |                                                                     |                                                                 |
|----------------------------------------------------------------------------------------|-------------------------------------------------------------|------------------------------------------------------|-----------------------|---------------------|---------------------------------------------------------------------|-----------------------------------------------------------------|
| Asuntos Herramientas A                                                                 | yuda                                                        |                                                      |                       |                     |                                                                     |                                                                 |
| Registro Reparto                                                                       | Consulta Listad                                             | los Documentos                                       | <b>K</b><br>Historial | <b>刷</b> え<br>Salir |                                                                     |                                                                 |
| N <sup>®</sup> Asunto:<br>000081/2016<br>N.I.G.:<br>4109142C20160000069                | Fech. Entrada:<br>30/03/2016<br>N® Registro:<br>000061/2016 | Tipo Asunto:<br>INSCIV<br>Clase Reparto:             | Asunto                | Civil               | SubClase Repar                                                      | to:                                                             |
| Tipo Cuantía:<br>I Indefinido<br>Cuantía Moned<br>1<br>Es violencia doméstica?         | a<br><b>Euro</b><br>T No                                    |                                                      |                       |                     | Descripción:<br>OTRO REPRESENTANTE (ID ENVÍO  <br>2016010000098636) | LEXNET:                                                         |
| Tipo persona:<br>FFI Persona físio<br>Ident. Legal<br>Intervención: CAU<br>Dtro Repre: | ca X<br>X<br>Causant                                        | Nombre:<br>ALONSO<br>INDOCUMENTADO<br>Se<br>ocurador | 1º Apellido:<br>RUZ   | T.P. 4              | 2ª Apellido:<br>RUZ<br>ALONSO RUZ RUZ                               | Gst.<br><u>Rep.</u><br>Editar<br>Editar<br>Borrar<br>F4 Validar |

Figura 3

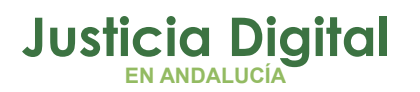

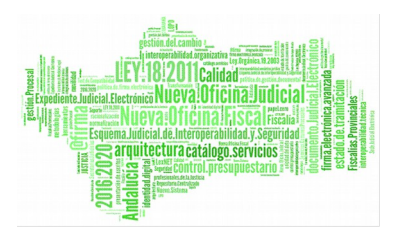

• Cumplimentamos el campo "Otro Repre.", seleccionando el representante de la relación de operadores jurídicos.

| 🖹, Asistente Otros Representantes         |                      |
|-------------------------------------------|----------------------|
| Datos del Otro Representante              |                      |
| Tipo Representante: FIS Ministerio Fiscal | Ordenación<br>Código |
| Nombre:                                   | Nombre Compl.        |
| Primer Apellido: UBEDA                    | ] Identificativo     |
| Segundo Apellido:                         |                      |
| Identificativo Legal:                     | Por Patrón           |
| Tipo Colegio:                             |                      |
| Número Colegiado:                         |                      |
| Ver Resultado Limpiar Aceptar             | Salir                |
| Código Nombre Completo                    |                      |
| 1 F23092 SECCION TERRITORIAL DE UBEDA     |                      |
|                                           |                      |
|                                           |                      |
|                                           |                      |
|                                           |                      |
|                                           |                      |

Figura 4

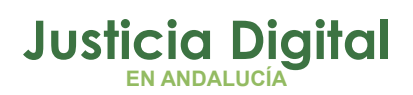

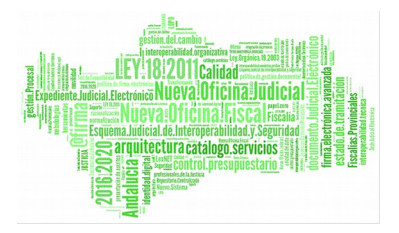

| Adriano | no |
|---------|----|
|---------|----|

 Validamos (F4) y Guardamos (F5) el Asunto con el representante asociado al interviniente

| 🌃 Registro y Reparto ( REGISTI                                                                                                    | RO Y REPARTO CIVIL SEVILLA) -                                              | [Registro]        |                                      |
|----------------------------------------------------------------------------------------------------|----------------------------------------------------------------------------|-------------------|--------------------------------------|
| Asuntos Herramientas Ayuda                                                                                                    |                                                                            |                   |                                      |
| Registro Reparto Consult                                                                                                    | a Listados Documentos                                                      | Historial Salir   |                                      |
| Nª Asunto:         Fech. I           000081/2016         30/03           NL.G.:         Nº Reg           4109142020150000069         00006 | Intrade: Tipo Asunto:<br>V2016 INSCIV<br>jistro: Clase Reparto:<br>51/2016 | Asunto Civil      | SubClase Reparto:                    |
| Tipo Cuantia:<br>II Indefinido<br>Cuantía Moneda<br>Es violencia doméstica? No                                                             |                                                                            |                   | OTRO REPRESENTANTE (ID ENVÍO LEXNET: |
| Tipo persona:                                                                                                    | Nombre:                                                                    | 1º Apellido:      | 2ª Apelido:                          |
| PFI Persona risica                                                                                                    | ALONSO                                                                     | J RUZ             | RUZ                                  |
| Intervención: (CAU<br>Otro Repre: F23092<br>SECCION TERRITOR<br>(Tipo: Ministerio Fis                                                      | Causante                                                                   | TP.<br>PFI<br>∢ _ | ALONSO RUZ RUZ                       |
| F5 F6 F7<br>Guardar Gancelar Borr                                                                                                    | F8<br>F8<br>Ultimos                                                        |                   |                                      |

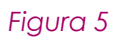

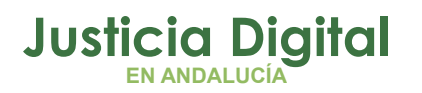

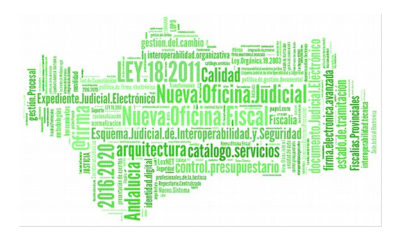

# Nota: Relación de Operadores Jurídicos actuales (Otros Representantes)

| 🐂, Sele      | ección de Conceptos                                                  |                                                  |                                          | ×             |
|--------------|----------------------------------------------------------------------|--------------------------------------------------|------------------------------------------|---------------|
| Cóc<br>Des   | tos del Concepto<br>digo:<br>scripción:<br><u>M</u> ostrar Obsoletos |                                                  | Ordenación<br>☐ Código<br>I✓ Descripción |               |
| Ver <u>F</u> | esultado Limpiar                                                     |                                                  | Aceptar                                  | <u>S</u> alir |
|              | Código                                                               | Descripción                                      |                                          | ▲             |
| 1            | ABE                                                                  | Abogado del Estado                               |                                          |               |
| 2            | GRS                                                                  | Graduado Social                                  |                                          |               |
| 3            | IML                                                                  | IML - Toxicología                                |                                          |               |
| 4            | LCA                                                                  | Letrado de Comunidad Autónoma                    |                                          |               |
| 5            | LCM                                                                  | Letrado de Corporación Municipal                 |                                          |               |
| 6            | LFO                                                                  | Letrado de FOGASA                                |                                          |               |
| 7            | LAT                                                                  | Letrado de la Agencia Tributaria                 |                                          |               |
| 8            | LSS                                                                  | Letrado de la Seguridad Social                   |                                          |               |
| 9            | LTG                                                                  | Letrado de la Tesorería de la Seguridad Social   |                                          |               |
| 10           | LCC                                                                  | Letrado del Consorcio de Compensación de Seguros |                                          |               |
| 11           | LIN                                                                  | Letrado del Servicio Público de Empleo Estatal   |                                          |               |
| 12           | LCG                                                                  | Letrado en Cortes Generales                      |                                          |               |
| 13           | FIS                                                                  | Ministerio Fiscal                                |                                          |               |
| 14           | LDP                                                                  | Servicio Jurídico de la DIPUTACIÓN Provincial    |                                          |               |
| 15           | HOS                                                                  | Servicios Hospitalarios                          |                                          |               |
| 16           | LUV                                                                  | Universidad                                      |                                          | -             |
| •            |                                                                      | -                                                |                                          | Þ             |

#### Figura 6

# 3. ESCRITOS DE PERSONACIÓN CUANDO NO SE CONOCE EL ÓRGANO O FALTA LA INCOACIÓN DEL PROCEDIMIENTO (APELACIONES, INH, ATC, ETC.)

LexNet presenta un **nuevo formulario para los Escritos de Personación** donde el presentador desconoce alguno de los datos necesarios para completar con éxito la lógica del ciclo de vida del mensaje.

Estas pautas resultan de aplicación exclusivamente para los Escritos de Personación en los que no exista identificación del procedimiento o rollo concreto o recurso que se sigue ante el Juzgado o Tribunal al que se dirige.

Las principales características de estos Escritos de Personación son las siguientes:

Página 8 de 38

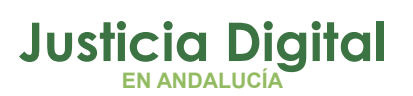

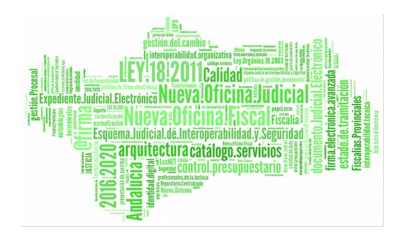

- Se remiten a la Oficina de Registro y Reparto
- Se reciben en el **Buzón de Personaciones**
- Incorporan los daros de al menos un intervinientes
- Incorporan el documento principal (requerido) y los nexos que se estime oportuno incorporar.
- Están catalogados como:
  - Escrito de Personación en Procedimiento
  - Escrito de Personación en Recurso
- Registran al remitente como representante en el SGP Adriano, evitando que los escritos sean cancelados por el motivo "Profesional no consta en el procedimiento" (siempre que el representante está activo en LexNet).

#### Enviar una Personación

| onación (Paso 3 de 3)                                                                                                    |                                                                                               |                        |
|----------------------------------------------------------------------------------------------------|-----------------------------------------------------------------------------------------------|------------------------|
|                                                                                                    |                                                                                               |                        |
|                                                                                                    |                                                                                               |                        |
| cumentos                                                                                                    |                                                                                               |                        |
| avor, reliene los siguientes datos (campos )                                                                                                    | obligatorios "]:                                                                              |                        |
| avor, reliene los siguientes datos (campos<br>mentación pendiente de completar: 👔                                                                                                    | obligatorios "]:                                                                              |                        |
| avor, reliene los siguientes datos (campos o<br>imentación pendiente de completar: )<br>Documento principal<br>Documento principal [.pdf] (*):                                                             | C:\Usen bio\Desk                                                                              | Examinar               |
| avor, reliene los siguientes datos (campos u<br>imentación pendiente de completar: )<br>Documento principal<br>Documento principal [.pdf] (*):<br>Descripción:<br>[máx 100 caracteres]                     | C:/Usen biolDest                                                                              | Examinar<br>el Sánchez |
| avor, reliene los siguientes datos (compos<br>imentación pendiente de completar: ()<br>Documento principal<br>Documento principal [.pdf] (*):<br>Descripción:<br>[máx 100 caracteres]<br>Catalogación (*): | C:\Usen , biolDest<br>Personación de Don Migue<br>ESCRITO V                                   | Examinar<br>el Sánchez |
| avor, reliene los siguientes datos (campos -<br>imentación pendiente de completar:<br>Documento principal<br>Documento principal [.pdf] ("):<br>Descripción:<br>[máx 100 caracteres]<br>Catalogación ("):  | C:/Usen , biolDest<br>Personación de Don Migu<br>ESCRITO<br>ESCRITO<br>ESCRITO DE PERSONACIÓN | Examinar<br>el Sánchez |

Figura 7

Nota: Para conocer su funcionamiento nos remitimos a la Guía PAUTAS PARA LA PRESENTACIÓN DE ESCRITOS FORMULARIO DE PERSONACIÓN

Página 9 de 38

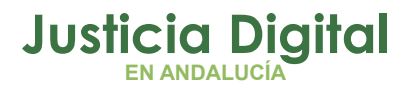

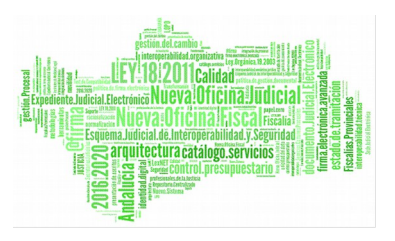

# 4. FUNCIONALIDAD "CIERRE" DE ASUNTOS

Los escritos incorporados al SGP Adriano, no pueden eliminarse, si cerrarse.

LexNet garantiza la Autenticidad e Integridad de la transmisión, así como la fecha y hora de envío y recepción. Permite descargar justificantes de presentación de escritos con plena validez jurídica.

Se habilita la funcionalidad "Cierre", en menú Asuntos para cerrar los asuntos registrados erróneamente.

| 🎬 Registro y Reparto ( R | EGISTRO Y REPARTO C      | IVIL SEVILLA) - [I  | Registro]       |                                                     |   |
|--------------------------|--------------------------|---------------------|-----------------|-----------------------------------------------------|---|
| Asuntos Herramientas Ayu | ıda                      |                     |                 |                                                     |   |
| Registrar F9<br>Reparto  | Consulta Listados        | Documentos          | Historial Salir |                                                     |   |
| Listados                 | Fech. Entrada:           | Tipo Asunto:        | Asunto Civil    | _                                                   |   |
| Cierre                   | N <sup>®</sup> Registro: | ,<br>Clase Reparto: |                 | SubClase Reparto:                                   |   |
| 4109142C20160000082      | 000073/2016              |                     |                 |                                                     |   |
| Tipo Cuantía:            |                          |                     |                 | Descripción:<br>(ID ENVÍO LEXNET: 2016010000080036) | A |

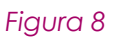

El cierre pueden realizarlo los usuarios de Nivel 1 sobre los asuntos no repartidos. La aplicación solicita confirmación de la acción:

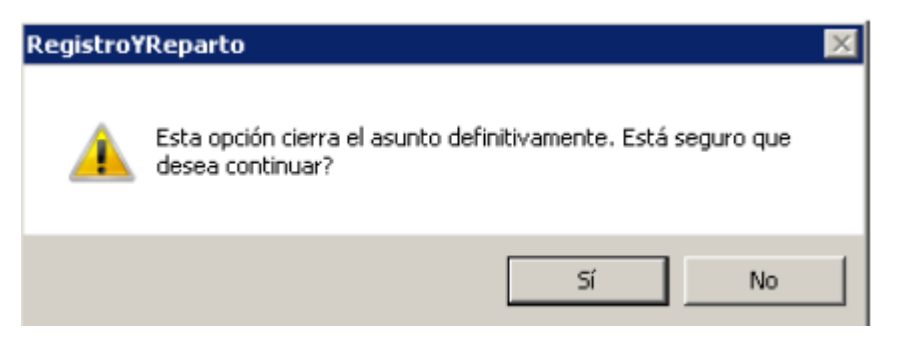

Figura 9

Página 10 de 38

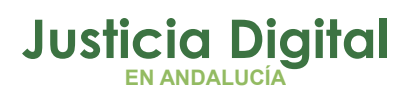

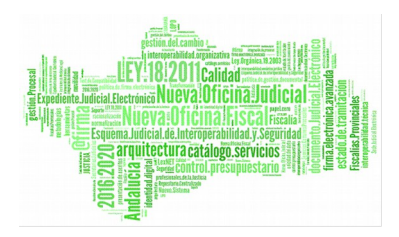

A continuación, indicaremos el motivo de cierre:

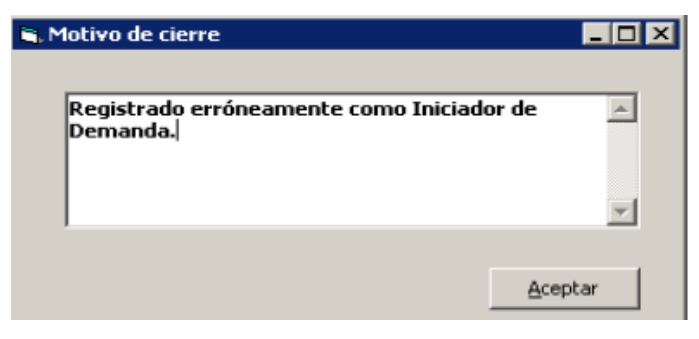

#### Figura 10

Como consecuencia, el asunto queda en modo consulta, quedando en blanco el campo "Nº de Registro"

| 000094/2016 04/04/2016 INSCIV Asu   | unto Civil |
|-------------------------------------|------------|
| N.I.G.: Nº Registro: Clase Reparto: |            |
| 4109142C20160000082                 |            |

Figura 11

En la Consulta de Asuntos, la columna "C" identifica los asuntos cerrados con el carácter gráfico \*.

| in Consulto Asuato   |                     |                           |            |            |                             |                                                                                                    |
|----------------------|---------------------|---------------------------|------------|------------|-----------------------------|----------------------------------------------------------------------------------------------------|
| Consulta Asunto      | )5                  |                           |            |            |                             |                                                                                                    |
| Fecha Entrada:       | Desde<br>01/04/2016 | Hasta<br>30/04/2016       |            |            |                             |                                                                                                    |
| Tipo Asunto:         |                     |                           |            |            |                             |                                                                                                    |
| Clase Reparto:       |                     |                           |            |            |                             |                                                                                                    |
| Subclase Reparto:    |                     | -                         |            |            |                             |                                                                                                    |
| N.I.G.:              |                     |                           |            |            |                             |                                                                                                    |
| Id Envío Telemático: | LX                  |                           |            |            |                             |                                                                                                    |
| Asuntos del Órgano   |                     | Origen Telemático<br>Sí 🔽 | ]          |            |                             |                                                                                                    |
| Ver Lin              | 23<br>Ipiar         |                           |            |            | 3/3 Selecc.                 | and the second second s |
| C Organo             | NªAsunto            | N.I.G.                    | F.Entrada  | NªRegistro | Clase Rep.                  | <b></b>                                                                                                    |
| * \$109142000        | 94/2016             | 4109142C20160000082       | 04/04/2016 | 73/2016    |                             |                                                                                                    |
| × \$109142000        | 95/2016             | 4109142C2016000083        | 05/04/2016 | 74/2016    |                             |                                                                                                    |
| 109142006            | 89/2016             | 4109142C20160000042       | 01/04/2016 | 67/2016    | Demandas consensuadas de se | eparación (                                                                                                    |
|                      |                     |                           |            |            |                             |                                                                                                    |

Figura 12

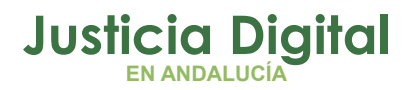

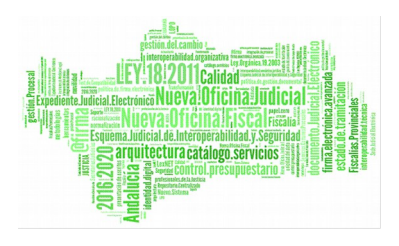

Nota: desde el Buzón de Entrada de LexNet se deben cancelar los Escritos que contengan daros incorrectos, usaremos la funcionalidad de cierre para aquellos supuestos donde los escritos se han incorporado erróneamente. La ORR comunicará esta circunstancia a los interesados por los canales oportunos.

# MODIFICACIONES DEL SGP ADRIANO PARA LOS ÓRGANOS JUDICIALES

# 1. PRESENTACIÓN DE ESCRITOS DE PERSONACIÓN CUANDO SÍ SE CONOCE EL ÓRGANO AL QUE VAN DIRIGIDOS (ESCRITOS DEL TIPO "PEP")

Si se quiere realizar una personación en la que se conoce el procedimiento y Órgano destino debe realizarse como Escrito de Trámite.

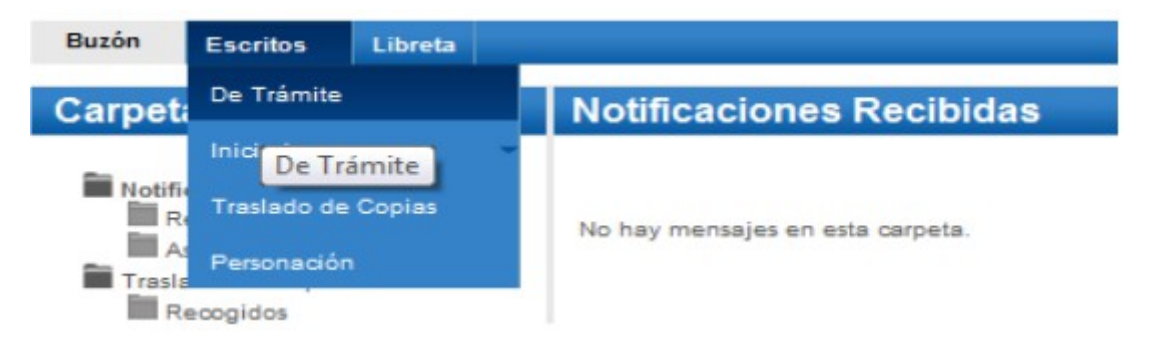

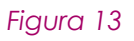

La nueva funcionalidad del SGP **Adriano** es que los escritos presentados donde el remitente esté activo en LexNet pero no ha sido incluido como representante de ningún interviniente en el procedimiento judicial (Asunto) no serán rechazados, evitándose el motivo de rechazo "Profesional no consta en el procedimiento".

El escrito se recibe e integra con normalidad en el SGP con la peculiaridad de que el campo representante está en blanco y debe asociarse de forma manual y no consta actualizada la información en "Ver Datos LexNet".

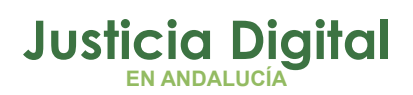

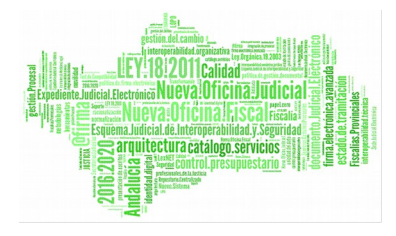

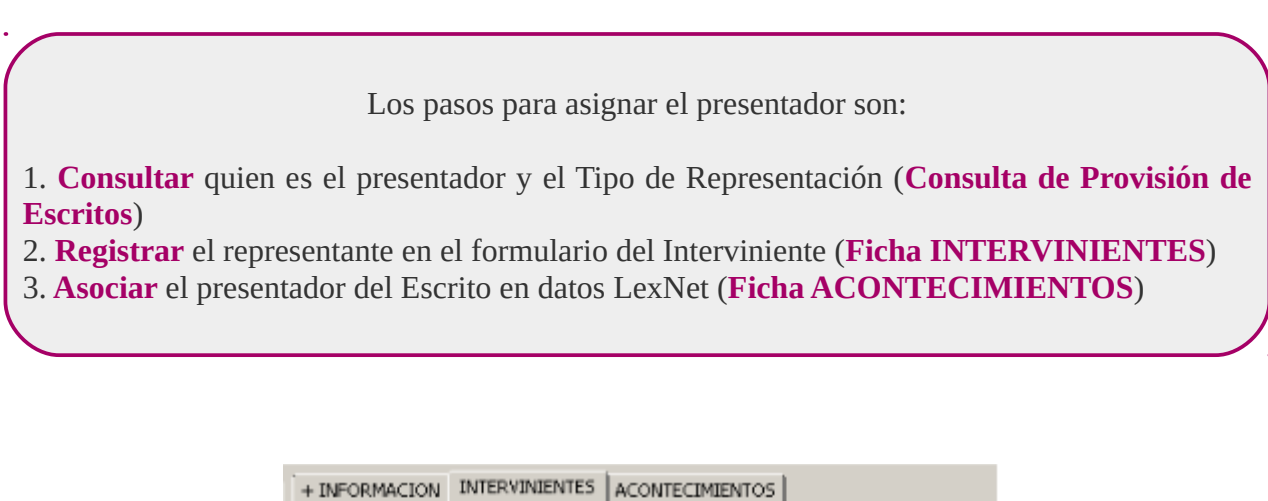

| + INFORMACION IN                                                                                                | ERVINIENTES ACO       | NTECIMIENTOS               |           |
|----------------------------------------------------------------------------------------------------|-----------------------|----------------------------|-----------|
| increirience                                                                                                    |                       |                            | inc.      |
| MANUEL                                                                                                    | GARCIA                | SANCHEZ                    | DM        |
| nusa                                                                                                    | FEREZ                 | SANCHIS                    | UM        |
| ROSARIO                                                                                                    | RUZ                   | MEDINA                     | DM        |
|                                                                                                    |                       |                            |           |
|                                                                                                    |                       |                            |           |
| Nombre Completo: M                                                                                              | IANUEL GARCIA SA      | NCHEZ                      |           |
| Tipo Persona: p                                                                                                 | FI Persona fi         | sica                       |           |
| Intervención:                                                                                                   | <u> </u>              | Demandado                  |           |
| The standard and the standard to the standard standard standard standard standard standard standard standard st | · ·                   |                            |           |
| Identificativo Legal: 1                                                                                         | 231231                | D DNI                      |           |
| Datos Personales                                                                                                | atos Filiación 🛘 Domi | cilo Representantes        |           |
| Abaaada                                                                                                    |                       |                            |           |
| Abogado:                                                                                                    |                       |                            |           |
|                                                                                                    |                       |                            |           |
| Procurador:                                                                                                    |                       |                            |           |
|                                                                                                    |                       |                            |           |
| T.Otro Rep.:                                                                                                    |                       |                            |           |
| Otro Rep.:                                                                                                    |                       |                            |           |
|                                                                                                    |                       |                            |           |
|                                                                                                    |                       |                            |           |
| Gestión agrupad                                                                                                 | Grabar <u>R</u> epr   | esentantes 🤤               | ancelar   |
|                                                                                                    |                       | . []                       |           |
| Nuevo                                                                                                    | Borrar Intervinie     | inte   <u>G</u> rabar Inte | rviniente |

Figura 14

Veamos cómo realizar la asignación en el siguiente ejemplo:

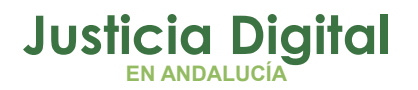

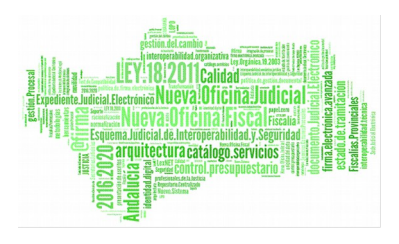

Se ha presentado e integrado un escrito de trámite de personación dónde el representante no estaba asignado al interviniente.

 Consultamos quien es el presentador y el tipo de operador jurídico a través de la Consulta de "Provisión de escritos"

| 🐂 Consulta de Provisión de Escritos                                                                                                    |                                                                                                    |
|----------------------------------------------------------------------------------------------------|----------------------------------------------------------------------------------------------------|
| Acotaciones Nº Proc. Desde                                                                                                    | a: Hasta: Ordenación                                                                                                    |
| Tipo Aco.:          F.Presentación:       30/03/2016         F.Cancelación:       Image: Concentration of the second second seco | <ul> <li>Sí ⊂ No</li> <li>Tipo Escrito</li> <li>Fecha Presentación</li> <li>Fecha Cancelación</li> <li>Tipo y Nº Procedim.</li> </ul> |
| Grupo Trabajo:                                                                                                    |                                                                                                    |
| Presentador     Interviniente Nombre Interv.:     Abogado     Procurador Abogado:     Otro Repr.                                                                                                    |                                                                                                    |
| Inicializar Acotaciones Imprimir Resultado Ver <u>R</u> esultado                                                                                                    | Copiar Ver Escrito Cerrar 🔺                                                                                                    |
| Grupo Trabajo Presentante Nombre Presentante                                                                                                    | Procedencia Tipo Asunto                                                                                                    |
|                                                                                                    |                                                                                                    |
|                                                                                                    |                                                                                                    |
| 1 de 1                                                                                                    |                                                                                                    |

Figura 15

2. Registramos el representante en el formulario del Interviniente

# Justicia Digital

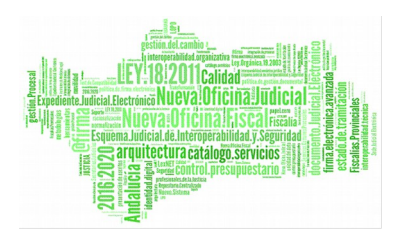

#### Adriano

| Interviniente Int.  MANUEL GARCIA SANCHEZ DM  ROSA PEREZ SANCHIS DM  ROSARIO RUZ MEDINA DM  Nombre Completo: MANUEL GARCIA SANCHEZ  Tipo Persona: PFI Persona física Intervención: DM Demandado Identificativo Legal: 1231231 D DNI Datos Personales Datos Filiación Domicilio Representantes  Abogado:  Procurador: SV798 (D)  MARIA JOSE                                                                                                    |
|----------------------------------------------------------------------------------------------------|
| MANUEL       GARCIA       SANCHEZ       DM         ROSA       PEREZ       SANCHIS       DM         ROSARIO       RUZ       MEDINA       DM         Wombre Completo:       MANUEL GARCIA SANCHEZ       Image: Complete Complete Comp                                                     |
| ROSA       PEREZ       SANCHIS       DM         ROSARID       RUZ       MEDINA       DM         Nombre Completo:       MANUEL GARCIA SANCHEZ       Image: Complete complete complete |
| ROSARIO     RUZ     MEDINA     DM       Nombre Completo:     MANUEL GARCIA SANCHEZ       Nopersona:     PFI     Persona física       Intervención:     DM        dentificativo Legal:     1231231     D       Datos Personales     Datos Filiación     Domicilio       Representantes        Abogado:        Procurador:     5¥798        MARIA JOSE                                                                                                    |
| Nombre Completo: MANUEL GARCIA SANCHEZ<br>Tipo Persona: PFI Persona física<br>Intervención: DM Demandado<br>Identificativo Legal: 1231231                                                                                                    |
| Nombre Completo:       MANUEL GARCIA SANCHEZ         Tipo Persona:       PFI Persona física         Intervención:       DM Demandado         Identificativo Legal:       1231231       D DNI         Datos Personales       Datos Filiación       Domicilio       Representantes         Abogado:           Procurador:       5v798        (D)         MARIA JOSE                                                                                                    |
| Nombre Completo:       MANUEL GARCIA SANCHEZ         Tipo Persona:       PFI         Intervención:       DM         Intervención:       DM         Identificativo Legal:       1231231         Datos Personales       Datos Filiación         Abogado:          Procurador:       5v798         MARIA JOSE                                                                                                    |
| ipo Persona: PFI Persona física<br>ntervención: DM Demandado<br>dentificativo Legal: 1231231 D DNI<br>Datos Personales Datos Filación Domicilio Representantes<br>Abogado:<br>Procurador: 5v798 (D)<br>MARIA JOSE                                                                                                    |
| Intervención: DMDemandado<br>Identificativo Legal: 1231231 DDNI<br>Datos Personales Datos Filiación Domicilio Representantes<br>Abogado:<br>Procurador: 5v798(D)<br>MARIA JOSE                                                                                                    |
| Identificativo Legal: 1231231 D DNI Datos Personales Datos Filiación Domicilio Representantes Abogado: Procurador: 5v798 (D) MARIA JOSE                                                                                                    |
| Identificativo Legal: 1231231 D DNI Datos Personales Datos Filiación Domicilio Representantes Abogado: Procurador: 5v798 (D) MARIA JOSE                                                                                                    |
| Datos Personales   Datos Filiación   Domicilio Representantes  <br>Abogado:<br>Procurador: 5v798 (D)<br>,MARIA JOSE                                                                                                    |
| Abogado: Procurador: 5v798 (D) ,MARIA JOSE                                                                                                    |
| Procurador: 5V798 (D)<br>,MARIA JOSE                                                                                                    |
| Procurador: SV798 (D)<br>,MARIA JOSE                                                                                                    |
| ,MARIA JOSE                                                                                                    |
| ,MARIA JUSE                                                                                                    |
|                                                                                                    |
| T.Otro Rep.:                                                                                                    |
| Otro Rep.:                                                                                                    |
| ,                                                                                                    |
|                                                                                                    |
| Gestión agrypada Grabar Representantes Cancelar                                                                                                    |

#### Figura 16

 Asociamos el presentador del Escrito, en el acontecimiento generado "Recepción de Escritos" (TRÁMITE LEXNET), para que los datos LexNet queden correctamente registrados (Información almacenada en la opción Ver datos LEXNET).

En la pestaña ACONTECIMIENTOS seleccionamos la línea del acontecimiento y pulsamos el botón "Ampliar"

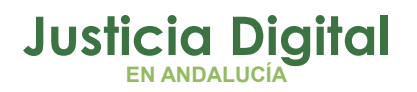

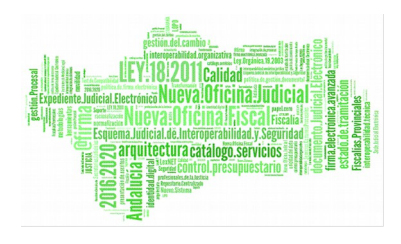

| + INFORMACION INTERVIN                                                                                                    | IENTES ACC                                                                                              | ONTECIMIENT                                                                                         | 05                                                                                                   |                                                                      |
|----------------------------------------------------------------------------------------------------|----------------------------------------------------------------------------------------------------|----------------------------------------------------------------------------------------------------|----------------------------------------------------------------------------------------------------|----------------------------------------------------------------------|
| Eliminar Agtualizar                                                                                                    | Ampliar                                                                                                 | Registrar                                                                                           | Asociado                                                                                             | Ejecutar                                                             |
| + ✓ 30/03/16, Recep     ✓ 29/03/16, Recep     ✓ 22/03/16, Recep     ✓ 18/03/16, Recep     ✓ 15/03/16, Resolu     ✓ 15/03/16, DILIG     ✓ 15/03/16, Resolu | ción de esc<br>ción de esc<br>ción de esc<br>ción de esc<br>ución Tipo D<br>ENCIA DE Cí<br>ución Tipo A | ritos (TRÀM<br>ritos (TRÀM<br>ritos (TRÁM<br>ritos (TRÁM<br>ecreto DECI<br>DMPARECEN<br>uto Auto de | ITE LEXNET)<br>ITE LEXNET)<br>ITE LEXNET)<br>ITE LEXNET)<br>RETO RESUEL<br>CIA DE ACOG<br>Resolución | ERSONAL<br>Escrito De<br>De tramit<br>Documen<br>VE SB.TR/<br>EDORES |
| 4 B at /00 /45 B                                                                                                    |                                                                                                    | · ·                                                                                                 |                                                                                                    | ·                                                                    |
| Órgano :                                                                                                    |                                                                                                    |                                                                                                    |                                                                                                    |                                                                      |
| Procedimiento: Proced                                                                                                    | imiento Ord                                                                                             | inario                                                                                              |                                                                                                    |                                                                      |
| Acontecimiento : Recepc                                                                                                    | ión de escri                                                                                            | tos (TRÀMI                                                                                          | TE                                                                                                   |                                                                      |
| Núme                                                                                                    | ro : 000042                                                                                             | /2016                                                                                               | Fecha : 30                                                                                           | /03/2016                                                             |
| Estado : NOPRO¥                                                                                                    | No pro                                                                                                  | oveído                                                                                              |                                                                                                    |                                                                      |
| Fecha : 30/03/2016                                                                                                    |                                                                                                    |                                                                                                    |                                                                                                    |                                                                      |
| Descripción:                                                                                                    |                                                                                                    |                                                                                                    |                                                                                                    |                                                                      |
| PERSONACIÓN DEMANI                                                                                                    | DADO MANU                                                                                               | EL GARCIA                                                                                           |                                                                                                    | *                                                                    |

Figura 17

• Se abre la siguiente ventana dónde pulsaremos el botón "Añadir"

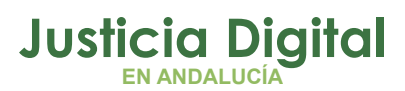

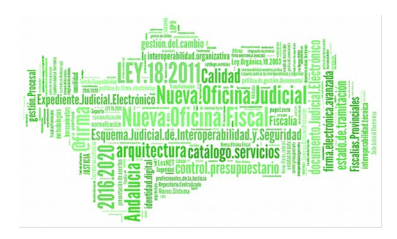

| Recepción de es      | critos de LEXNE | r      |             |             |             | ×      |
|----------------------|-----------------|--------|-------------|-------------|-------------|--------|
| Nº Registro Escrito: | 000042/2016     | _      |             |             |             |        |
| Objeto Presentación: | EPR             | ESCR   | ITOS DE PR  | OFESIONALES | 5           |        |
| Tipo Escrito:        | PEP             | Escrit | o de perso  | nación en   |             |        |
| Fecha Presentación:  | 30/03/2016 11   | :38:54 |             |             |             |        |
| Provisión:           | Г               |        |             |             |             |        |
| Fecha Cancelación:   |                 |        |             |             |             |        |
| Proviene LEXNET:     | 2               |        |             |             | ⊻er datos   | LEXNET |
| - Presentadores      |                 |        |             |             |             |        |
| <b>I</b>             |                 |        | Tipe interv |             | Prosignatio | •      |
| rsona:               |                 |        |             |             |             |        |
| ervención:           |                 |        |             |             |             |        |
| Intervinien          | :e:             |        |             |             |             | С      |
| Abogado:             |                 |        |             |             |             | 0      |
| Procurador           |                 |        |             |             |             | С      |
| Otro Repre           | 5.1             |        |             |             |             | 0      |
|                      | Añadir          | Elmin  | 9r          | Aceptar     |             |        |
|                      | Aceptar         | ©ance  | lar         | Agular      |             |        |

#### Figura 18

Seleccionamos el interviniente al que vamos a asociar el representante. ٠

| Seleco | ción Intervinientes   |                   |                           |                         |
|--------|-----------------------|-------------------|---------------------------|-------------------------|
| T.P.   | Nombre                | Tipo Intervención | Abogado                   | Procurador              |
| PFI    | MANUEL GARCIA SANCHEZ | Demandado         |                           | TORIBIO ANGEL, MARIA JO |
| PFI    | ROSA PEREZ SANCHIS    | Demandado         | ROMAN HERNANDEZ, FRANCI   | MARTINEZ GUTIERREZ, ENR |
| PFI    | ROSARIO RUZ MEDINA    | Demandado         |                           |                         |
|        |                       |                   |                           |                         |
|        |                       |                   |                           |                         |
|        |                       |                   |                           |                         |
|        |                       |                   |                           |                         |
|        |                       |                   |                           |                         |
|        |                       |                   |                           |                         |
|        |                       |                   |                           | <u> </u>                |
|        | Salarrianar           |                   | Valu                      |                         |
|        | Seleccionar           |                   | <u><u><u>v</u>oia</u></u> | er                      |
|        |                       | Figura 10         |                           |                         |

Figura 19

Página 17 de 38

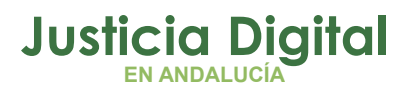

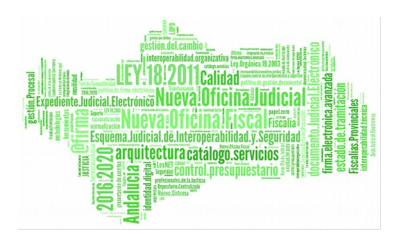

 Marcamos en este caso el check del Procurador y pulsamos Aceptar para dejar el mismo como Presentador. Para finalizar pulsamos Aceptar para cerrar la pantalla emergente.

| 🐚 Recepción de es    | critos de LEXNE | г              |               | ×                |
|----------------------|-----------------|----------------|---------------|------------------|
| Nº Registro Escrito: | 000042/2015     | _              |               |                  |
| Objeto Presentación: | EPR             | ESCRITOS D     | PROFESIONALE  | 5                |
| Tipo Escrito:        | PEP             | Escrito de po  | ersonación en |                  |
| Fecha Presentación:  | 30/03/2016 11   | :38:54         |               |                  |
| Provisión            | Г               |                |               |                  |
| Fecha Cancelación:   |                 | -              |               |                  |
| Proviens LEXNET:     | 되               |                |               | Yer datos LEXNET |
| Presentadores        |                 |                |               |                  |
| PFI MANUEL G         | NRCIA SANCHEZ   | Demar          | dado          |                  |
| Tipo Persona:        | PFI             | Persona fi     | sica          |                  |
| Tipo Intervención:   | DM              | Demanda        | do            |                  |
| Nombre Intervinient  |                 | CIA SANCHEZ    |               | 0                |
| Nombre Abogado:      |                 |                |               | 0                |
| Nombre Procurador    | TORIBIO AN      | GEL,MARIA JOSE |               | ۰                |
| Nombre Otro Repre    | s.:             |                |               | 0                |
|                      | Añagir          | Eliminar       | Aceptaj       |                  |
|                      | Aceptar         | Cancelar       | Agular        |                  |

Figura 20

# 2. LA DESCRIPCIÓN Y EL TIPO DOCUMENTAL DE LOS DOCUMENTOS ANEXADOS SE INCORPORAN A LA DESCRIPCIÓN DEL TRÁMITE EN EL SGP ADRIANO

Se visualizará en el árbol de ACONTECIMIENTOS.

En el siguiente ejemplo, vemos 3 documentos anexados:

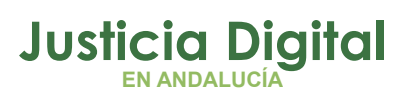

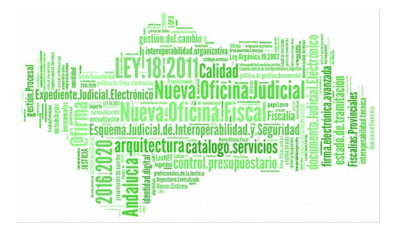

| Descripción      | Тіро                       |
|------------------|----------------------------|
| Prueba Principal | Demanda                    |
| Anexo I Prueba   | Informe                    |
| Anexo II Prueba  | Expediente sin Especificar |

Nota: La cumplimentación del campo "Descripción" en el formulario LexNet es opcional. Si el presentador no la cumplimenta, la descripción del documento en el acontecimiento del SGP Adriano será la genérica "Documentos externos Incorporados".

|                                                                                                    |                    | IENTES ACC   | ONTECIMIENT       | os         |          |  |  |  |  |
|----------------------------------------------------------------------------------------------------|--------------------|--------------|-------------------|------------|----------|--|--|--|--|
| Elminar                                                                                                    | Agtualizar         | Ampliar      | <u>R</u> egistrar | Asociado   | Ejecutar |  |  |  |  |
| 29/03/16. Recepción de escritos (TRÁMITE LEXNET) Prueba PI     Prueba PRINCIPAL (DEMANDA)     ANEXO I prueba (INFORME)     ANEXO II Prueba (EXPEDIENTE SIN ESPECIFICAR)     JUSTIFICANTE DE LEXNET (JUSTIFICANTE DE LEXNET)     28/03/16, Recepción de escritos (TRAMITE LEXNET) Prueba PF     28/03/16, Incoar Procedimiento (CNC1 - 000002/2015) |                    |              |                   |            |          |  |  |  |  |
| Órgano :<br>Procedimiento: Ejecución conciliación Juzgados de                                                                                                    |                    |              |                   |            |          |  |  |  |  |
| Acontecimi                                                                                                    | ento : Recept      | ión de escri | tos (TRÀMI)       | TE         |          |  |  |  |  |
|                                                                                                    | Núm                | ero : 000038 | 3/2016            | Fecha : 29 | /03/2016 |  |  |  |  |
| Estado : N<br>Fecha : 2<br>Descripción                                                                                                    | OPROV<br>9/03/2016 | No pro       | oveído            |            |          |  |  |  |  |
| Prueba PRINCIPAL                                                                                                    |                    |              |                   |            |          |  |  |  |  |
| Editar                                                                                                    |                    |              | Imprimir          |            |          |  |  |  |  |

Figura 21

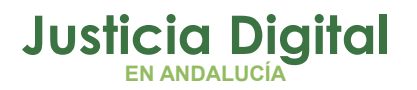

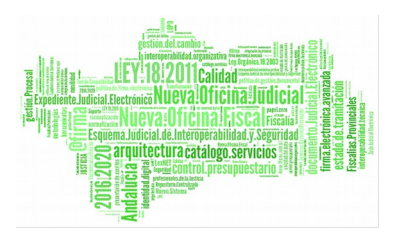

# 3. NUEVA FUNCIONALIDAD "ALERTAS PENDIENTES DE REVISAR"

Esta alerta informa a los usuarios que existen escritos incorporados al SGP **Adriano** procedentes de LexNet que están pendientes de asociación por parte del usuario al procedimiento concreto.

Esta situación puede generarse únicamente para aquellos Escritos de trámite destinados a un órgano judicial en el que se encuentra más de una coincidencia de tipo de asunto y de tipo y número de procedimiento.

**Son casos excepcionales** en los que el tipo de procedimiento pertenece a una familia de procedimientos unificada bajo el mismo concepto: esto ocurre, por ejemplo, en la Audiencia Provincial con el tipo de procedimiento "Recurso de Apelación" que se corresponde con la familia RPL – Recurso de Apelación (civil), RPLM – Recurso de Apelación (mercantil) y 305 – Recurso de Apelación (penal)". Si coincide que en el órgano judicial en el que se ha presentado el escrito existe, p.e., un recurso de apelación RPL 1/2016 y un recurso de apelación RPLM 1/2016, el escrito se integrará en **ADRIANO** en un buzón especial en el que el órgano judicial deberá realizar la asociación manual al asunto correspondiente mediante la operativa que se explica a continuación.

Se presentan dos escenarios:

1. Si se encuentra una única coincidencia:

El escrito se integra con normalidad en el Asunto localizado. Con LexNet la integración de los escritos es directa sin usar dicho Buzón de Aceptación de Escritos. En el ejemplo: Recurso de Apelación Civil 1/2012

| ar por Nº de Procedimie | ento                                                                                                    |
|-------------------------|----------------------------------------------------------------------------------------------------|
| Nº de Procedimiento     | 000001/2012                                                                                                    |
| Tipo de Procedimiento   | Abstención/Recusación jueces                                                                                                  |
|                         | Abstención/Recusación jueces<br>Apelación Sentencias Proc. Abreviado<br>Procedimiento Abreviado<br>Recurso de Apelación Civil |

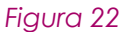

Página 20 de 38

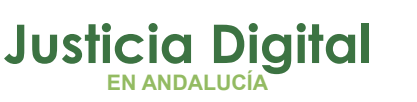

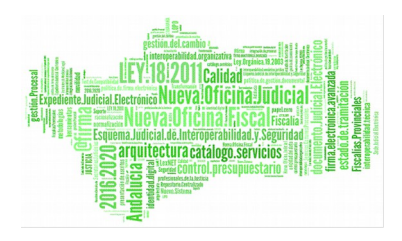

### 2. Si se encuentra más de una coincidencia:

Se deriva el escrito al Buzón de Aceptación de Escritos mostrándose la "Alertas Pendientes de Revisar". En el ejemplo: Recurso de Apelación Civil 1/2012 y Recurso de Apelación Penal 1/2012. Debemos identificar a cual va asociado el Escrito.

| car por № de Procedimie | ento                                                                                           |
|-------------------------|------------------------------------------------------------------------------------------------|
| Nº de Procedimiento     | 000001/2012                                                                                    |
| Tipo de Procedimiento   | Abstención/Recusación jueces 💌                                                                 |
|                         | Abstencion/Hecusacion Heces<br>Apelación Sentencias Proc. Abreviado<br>Procedimiento Abreviado |
|                         | Recurso de Apelación Civil                                                                     |

Figura 23

Los pasos para asociar el Escrito con el procedimiento concreto son:

- 1. **Consultar** las Alertas Pendientes de Revisar.
- 2. **Abrir** el menú para Aceptar los Escritos.
- 3. Seleccionar los Escritos en las carpetas (Bandejas).
- 4. **Identificar** el procedimiento.
- 5. **Proveer** el escrito.
  - 1. Consultar las Alertas Pendientes de Revisar

Si al abrir el tramitador **Adriano** se muestra la **Alerta**, consultaremos cuales son los Escritos Pendientes.

| adri           | ANO |                   |          |               |              |                 |                 |                                       |
|----------------|-----|-------------------|----------|---------------|--------------|-----------------|-----------------|---------------------------------------|
| <u>A</u> sunto | ⊻er | <u>C</u> onsultas | Listados | <u>O</u> tros | Herramientas | En <u>v</u> ios | Agen <u>d</u> a | Ayuda                                 |
| 🛩 🖬            | ß   | 42 4              | <u>م</u> | B/            | <u> </u>     | <b>₽</b> •      |                 | *** ALERTAS PENDIENTES DE REVISAR *** |
|                |     |                   |          |               |              |                 |                 |                                       |
|                |     |                   |          |               |              |                 |                 |                                       |

Figura 24

Al pulsar sobre el botón la aplicación informa del número de escritos pendientes:

Página 21 de 38

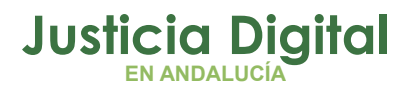

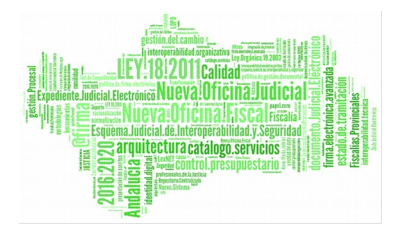

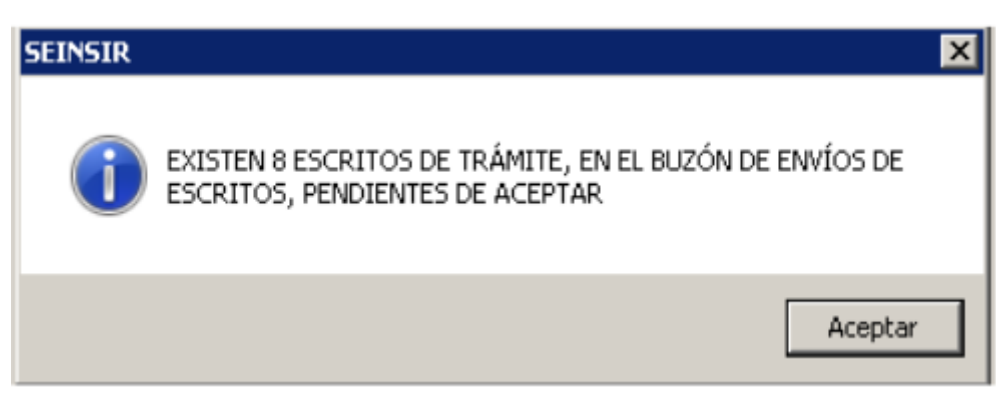

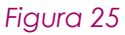

2. Abrir el menú para Aceptar los Escritos

Accedemos al Buzón de Aceptación de escritos que se encuentra en el menú Envíos del tramitador **Adriano** (desde el menú desplegable Envíos / Aceptar Escritos).

| adri   | ANO-        | - INDRA   |            |               |                      |                 |                            |                 |                                   |
|--------|-------------|-----------|------------|---------------|----------------------|-----------------|----------------------------|-----------------|-----------------------------------|
| Asunto | <u>V</u> er | ⊆onsultas | Listados   | <u>O</u> tros | <u>H</u> erramientas | En <u>v</u> ios | Agen <u>d</u> a            | Ayuda           |                                   |
| 2      | 19          | sg 4      | <b>严</b> 强 | ₿∕            | <u> </u>             | Anula<br>Devo   | ación de er<br>olución Asu | nvios<br>ntos 🕨 | ALERTAS PENDIENTES DE RE¥ISAR *** |
|        |             |           |            |               |                      | Асер            | tar Escrito                | s               |                                   |

Figura 26

Se abre la siguiente ventana, donde pulsaremos sobre el botón Ejecutar:

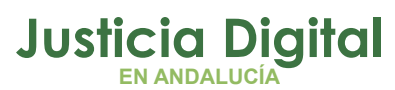

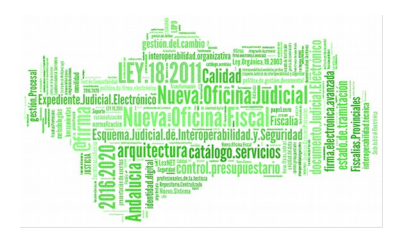

| 🖷 Aceptación de Escritos  |                                                      |
|---------------------------|------------------------------------------------------|
| Acotaciones a la Consulta |                                                      |
| Órgano Remitente:         | Ordenación                                           |
| Tipo Escrito:             | PorTipo de Identificación e 🔽                        |
| Objeto Presentación:      | Por número de Registro de<br>Entrada en SCRED/LEXNET |
| Identificación del Asunto | Descripción del escrito:                             |
| Por Procedimiento T.Proc. |                                                      |
| C Por T.Asu. y №Reg.Gen.  |                                                      |
| C Por Ejecutoria          |                                                      |
| C Por datos origen        |                                                      |
| C Por Nig                 | V                                                    |
| Remitente                 |                                                      |
| Nombre:                   | Sólo los entregados en Mano                          |
| 1º Apellido:              |                                                      |
| 2º Apellido:              |                                                      |
|                           |                                                      |
|                           |                                                      |
|                           |                                                      |
|                           |                                                      |
|                           |                                                      |
| Ejecutar Sal              | ir l                                                 |
|                           |                                                      |

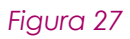

3. Seleccionamos los escritos en las carpetas (Bandejas).

Se diferencian tres áreas:

- Área 1: Escritos que serán aceptados.
- Área 2: Escritos que serán rechazados.
- Área 3: Escritos pendientes de aceptar.

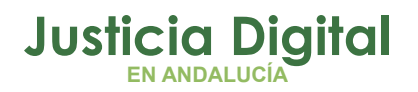

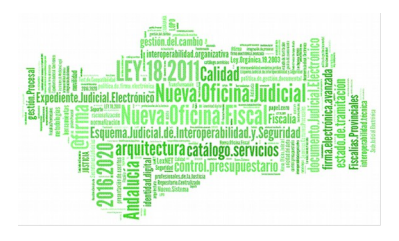

Acciones de la ventana:

- Dejar Pendiente: el escrito pasará al área "Escritos pendientes de aceptar"
- Rechazar: el escrito pasará al área "Escritos que serán rechazados.".
- Modificar: se edita el escrito para realizar modificaciones.

| scritos que serán ac                       | ceptados                    |                           |              |                       |                                           |
|--------------------------------------------|-----------------------------|---------------------------|--------------|-----------------------|-------------------------------------------|
| Organo Remitente                           | Num.Registro                | Num.Registro SCRED/LEXNET | Tipo Escrito | Objeto Presentación 🔺 | Dejar                                     |
| EPARTO DE ESCRI                            | 1/2008                      | 53/2008                   | Trámite      |                       | Pendente                                  |
| EPARTO DE ESCRI                            | I 7/2008                    | 48/2008                   | Trámite      |                       |                                           |
| EPARTO DE ESCRI                            | I 2/2008                    | 56/2008                   | Trámite      |                       | Rechazar                                  |
| EPARTO DE ESCRI                            | 1 4/2008                    | 60/2008                   | Trámite      |                       |                                           |
| EPARTO DE ESCRI                            | 1 3/2008                    | 55/2008                   | Trámite      |                       |                                           |
|                                            |                             |                           |              | 2                     | Modificar                                 |
| critos que serán re                        | chazados                    |                           |              |                       |                                           |
| yan Neikeke                                | HUIL-RUDOUV                 | Num Registro SCRED/LEXNET | Tipo Escrito | Objeto Presentación   |                                           |
|                                            |                             |                           |              |                       | Acgptar                                   |
|                                            |                             |                           |              |                       |                                           |
|                                            |                             |                           |              |                       | Dejar<br><u>P</u> endiente                |
|                                            | _                           |                           |              |                       | Dejar<br>Pendiente                        |
| critos pendientes o                        | de aceptar                  | [·                        | (n           | 2                     | Dejar<br><u>P</u> endiente                |
| critos pendientes o                        | de aceptar<br>permonegosció | Num Registro SCRED/LEXNET | Tipo Escrito | Disjeto Presentación  | Dejar<br>Pendiente                        |
| citos pendentes o<br>rigano Herrikerke     | de aceptar -                | Num Registro SCRED/LEXNET | Tipo Escrito | Disjeto Presentación  | Dejar<br>Pendiente<br>Acepțar             |
| colos pendentes o                          | de aceptar<br>particeoperto | Num Registro SCRED/LEXNET | Tipo Escrito | Disjeto Presentación  | Dejar<br>Bendiente<br>Acepțar<br>Rechagar |
| citos pendientes o<br>roano reminente<br>1 | de aceptar<br>portunesport0 | Num Registro SCRED/LEXNET | Tipo Escrito | Digisto Presentación  | Dejar<br>Pendiente<br>Acepţar<br>Rechagar |

Figura 28

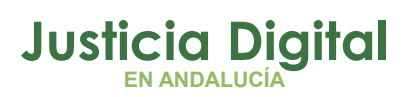

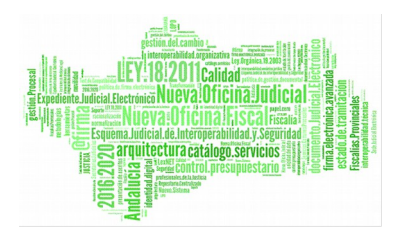

# 4. Identificamos el procedimiento concreto

Con el/los escritos en sus bandejas correspondientes pulsaremos el botón "Aceptar" situado en la parte inferior de la ventana.

| 🗟. A | ceptación de Es     | scritos       |                               |              |                       | _ 🗆 🗵                      |
|------|---------------------|---------------|-------------------------------|--------------|-----------------------|----------------------------|
| Esc  | ritos que serán ac  | eptados — — — |                               |              |                       |                            |
| Órg  | gano Remitente      | Num.Registro  | Num.Registro SCRED/LEXNET     | Tipo Escrito | Objeto Presentación   | <u>D</u> ejar<br>Pandianta |
| LÐ   | (NET                | 2/2016        | 2016010000094868              | Trámite      | ESCRITOS DE PROFESI   | Pendiente                  |
|      |                     |               |                               |              |                       | Rec <u>h</u> azar          |
|      |                     |               |                               |              | F                     | Modificar                  |
| Esc  | ritos que serán rec | chazados      |                               |              |                       |                            |
| Ór   | gano Remitente      | Num.Registro  | Num.Registro SCRED/LEXNET     | Tipo Escrito | Objeto Presentación   |                            |
| RE   | PARTO DE ESCRI      | 3/2008        | 55/2008                       | Trámite      |                       | Acestar                    |
|      |                     |               |                               |              |                       | Acgptar                    |
|      |                     |               |                               |              |                       | Dejar<br><u>P</u> endiente |
|      |                     |               |                               |              | Þ                     |                            |
| Esc  | ritos pendientes d  | e aceptar     |                               |              |                       |                            |
| Óre  | ano Remitente       | Num.Registro  | Num.Registro SCRED/LEXNET     | Tipo Escrito | Obieto Presentación 🔺 |                            |
| RE   | PARTO DE ESCRI      | 6/2008        | 63/2008                       | Trámite      |                       |                            |
| RE   | PARTO DE ESCRI      | 4/2008        | 60/2008                       | Trámite      |                       | Aceptar                    |
| RE   | PARTO DE ESCRI      | 1/2008        | 53/2008                       | Trámite      |                       |                            |
| RE   | PARTO DE ESCRI      | 7/2008        | 48/2008                       | Tránite      |                       | Bechazar                   |
| RE   | PARTO DE ESCRI      | 2/2008        | 56/2008                       | Trámite      | -                     | ricchagar                  |
| 1    |                     |               |                               |              |                       |                            |
|      |                     |               |                               |              |                       |                            |
|      |                     |               |                               | Ver          |                       |                            |
|      |                     |               | <u>A</u> ceptar <u>S</u> alir | Acotaciones  | Cancelar              |                            |
|      |                     |               |                               |              |                       |                            |
|      |                     |               | Fi                            | gura 29      |                       |                            |

◆ Identificamos el procedimiento concreto

Se abre el cuadro para especificar el Tipo de procedimiento:

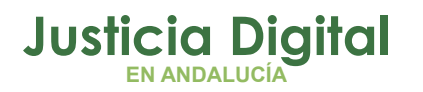

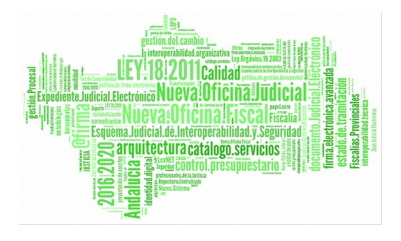

| 🖨 Identificación del Escrito                                                                                                    |                                                                                      |    |
|----------------------------------------------------------------------------------------------------|--------------------------------------------------------------------------------------|----|
| Datos del escrito         Órgano Remitente:       410         Id Envío LEXNET:       201         Objeto Presentación:       EPR         Remitente:       1                 | 91LXN LEXNET<br>6010000094868 Tipo Escrito: JEN Trámite<br>ESCRITOS DE PROFESIONALES |    |
| Descripción del escrito:<br>Recurso de Apelación (PEN                                                                                                    | AL)                                                                                  |    |
| Datos de Identificación<br>Por Tipo y Número de Proce<br>Por Tipo Asunto y Número P<br>Por Número de Asunto<br>Por Número de Ejecutoria<br>Por Número de Urigen<br>Por Nig | adimiento T. Proc<br>leg. General N.Proc. 000001/2012                                |    |
| Aceptar                                                                                                    | <u>C</u> ancelar <u>S</u> ali                                                        | ir |

Figura 30

• Aceptamos la ventana para finalizar la identificación

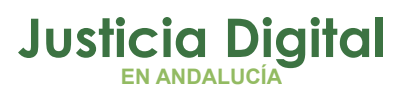

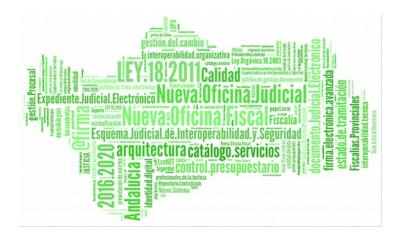

| , Identificación del Escrito                                                                                                    |                                                               |
|----------------------------------------------------------------------------------------------------|---------------------------------------------------------------|
| Datos del escrito         Órgano Remitente:       41091LXN         Id Envío LEXNET:       2016010000094868         Objeto Presentación:       EPR         Remitente:       RAQUEL VILLA MORTILI    | EXNET Tipo Escrito: GENTrámite CRITOS DE PROFESIONALES        |
| Descripción del escrito:<br>Recurso de Apelación (PENAL)                                                                                                    | Documentos adjuntos     Descripción     Tipo documental       |
| Datos de Identificación     Por Tipo y Número de Procedimiento     Por Tipo Asunto y Número Reg. General     Por Número de Asunto     Por Número de Ejecutoria     Por Datos de Origen     Por Nig | T. Proc 305 Recurso de Apelación Penal<br>N.Proc. 000001/2012 |
| Aceptar                                                                                                    | <u>C</u> ancelar <u>S</u> alir                                |

Figura 31

#### 6. Proveemos el Escrito

El Escrito aceptado genera la línea del acontecimiento y procedemos a su provisión e la forma habitual.

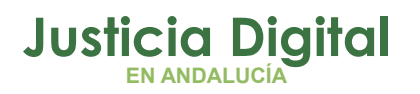

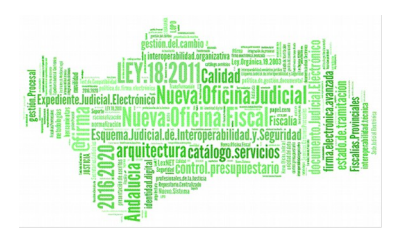

| ADRIANO INDRA                                             |                                                                   |
|-----------------------------------------------------------|-------------------------------------------------------------------|
| isunto Ver Consultas Listados Otros Herramientas Envios A | genda Ayuda                                                       |
| ĕ∎®v∕∕∕₫₿∿¥⊒ ₩                                            | +++ ALERTAS PENDIENTES DE REVISAR +++                             |
| ASUNTO 300007/2012                                        | + INFORMACION INTERVINIENTES ACONTECIMIENTOS OBJETOS ORDENES      |
| GT:                                                       | Eliminar Agtualizar Ampliar Registrar Asociado Ejecutar           |
| Entrada: 27/02/2012                                       | 💷 🔽 31/03/16, Recepción de escritos (remitidos desde LEXNET) Docu |
| N.I.G.: 4109137P2012000006                                |                                                                   |
| Órgano: SECCION Nº 3 DE LA AUDIENCIA PROVINCIAL DE        |                                                                   |
| Unidad Tramitación:                                       |                                                                   |
| Procedimiento: Recurso de Apelación Penal 000001/2012     |                                                                   |
| Ejecutoria:                                               |                                                                   |
| Clase: Apelac.Sent.J.Instrucc.en Juicios Faltas           |                                                                   |
| Fase: Inicio/Instrucción 27/02/2012                       | Organo :                                                          |
| Estado: En trámite 27/02/2012                             | Procedimento: Recurso de Apelación Penal                          |
| F.prescrip./cad. F.últ.act.: 31/03/2016                   | Acontecimiento : Recepción de escritos (remitidos                 |
| Descripción:                                              | Número : 000002/2016 Fecha : 31/03/2016                           |
|                                                           | Estado : NOPROV No proveído                                       |
|                                                           | Fecha: 31/03/2016                                                 |
| Ponente                                                   | Descripción:                                                      |
| Mat.Estadística                                           | Documentos externos incorporados                                  |
|                                                           | Fichero asociado:                                                 |
|                                                           |                                                                   |
|                                                           | Editar Imprimir                                                   |
| Fecha Anotacion:                                          |                                                                   |
| ×                                                         |                                                                   |

Figura 32

# 4. NUEVO ACONTECIMIENTO EN EL TRAMITADOR ADRIANO: "ESCRITOS REGISTRADOS EN EL PROPIO ÓRGANO (ACONTECIMIENTO "RERDJ")

Se habilita un nuevo acontecimiento para permitir registrar de forma manual los escritos que, por alguna circunstancia, no viajan en LexNet. Por ejemplo, para los casos en que se presente el escrito en soporte digital en el mismo órgano judicial o se trate de escritos de personación ya turnados por la Oficina de Registro y Reparto.

Resulta importante destacar que la gestión de estos escritos debe realizarse por el nuevo acontecimiento ya que así se pueden consultar los datos en las Consultas

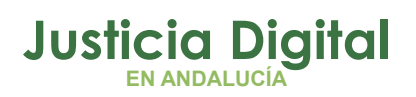

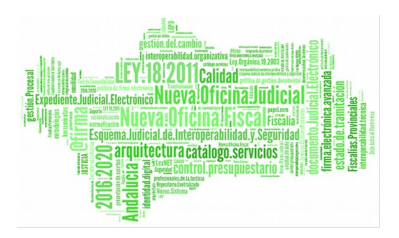

Específicas y Proveer el Escrito a través del acontecimiento asociado "Proveer Escrito (REPRO)", consiguiendo la homogenización del proceso.

| Los pasos para registrar estos escritos son:                                                                                                    |                     |
|----------------------------------------------------------------------------------------------------|---------------------|
| <ol> <li>Abrir el asunto.</li> <li>Realizar el Acontecimiento "Escritos Registrados en el propio órga<br/>"RERDJ")"</li> <li>Proveemos el Escrito.</li> </ol> | ano (acontecimiento |

1. Abrir el Asunto

En el siguiente ejemplo vemos que en este Asunto ya se han recibido vía LexNet dos escritos:

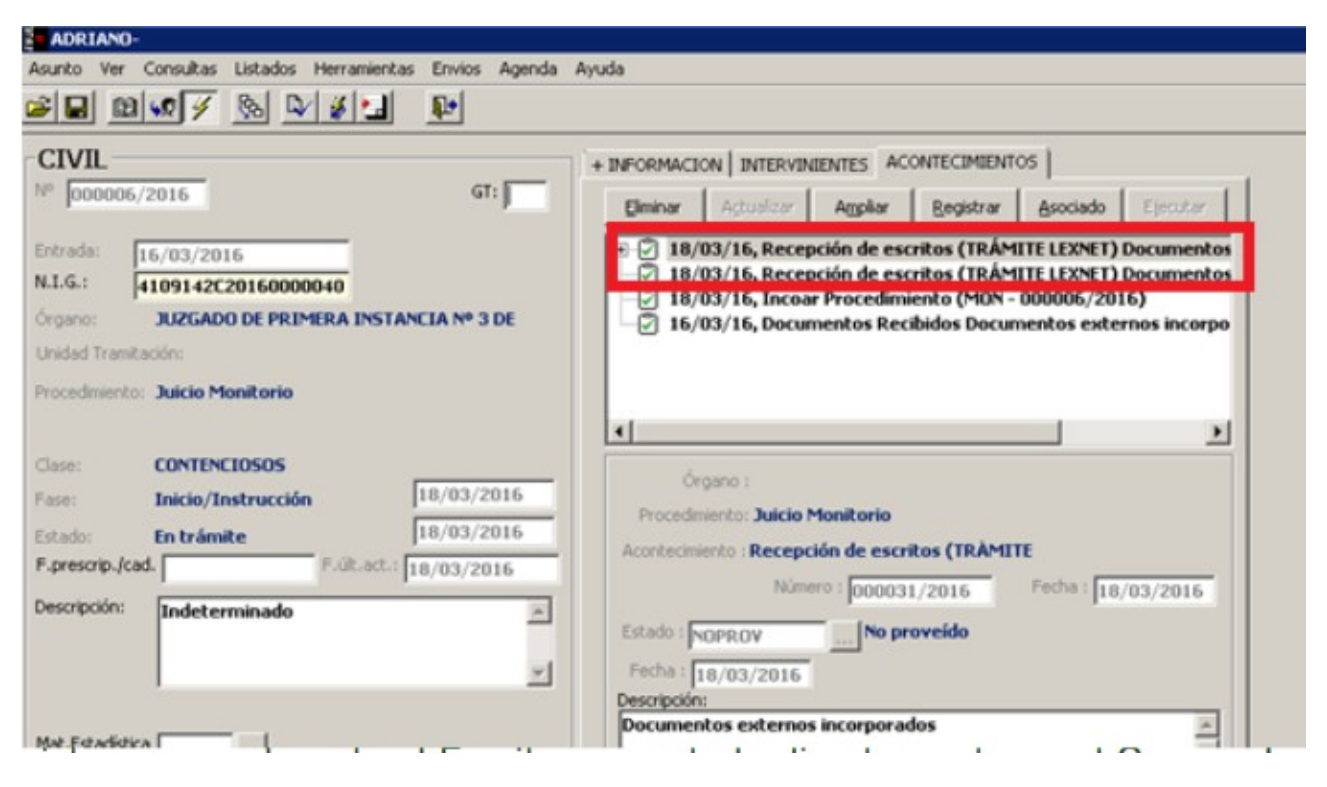

Figura 33

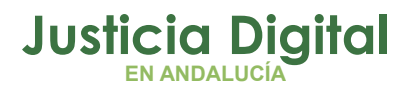

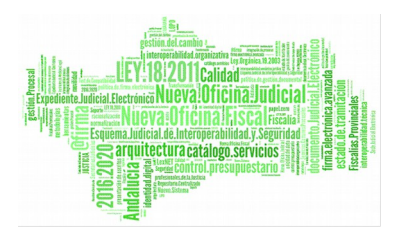

Ahora vamos a registrar manualmente el Escrito presentado directamente en el Órgano Judicial.

- 2. Realizamos el Acontecimiento "Escritos registrados en el propio órgano" (acontecimiento "RERDJ").
- Seleccionamos el Acontecimiento.

| iuevo Acont | ecimiento                                          |          |                         |
|-------------|----------------------------------------------------|----------|-------------------------|
|             |                                                    |          | <u>A</u> ceptar         |
|             |                                                    |          | ⊆ancelar                |
|             |                                                    |          |                         |
| Tipo de Aco | ntecimiento                                        | F        | echa del Acontecimiento |
| Acont.      | Descripción                                        |          | 31/03/2016              |
| REA         | Resolución Tipo Auto                               | ,        |                         |
| REAB        | Reabrir Procedimiento                              |          |                         |
| REC         | Elevación rec. Sobre la Resolución de Fondo        |          |                         |
| RECUN       | Elevación recurso un sólo efecto                   |          |                         |
| RED         | Resolucion Tipo Decreto                            |          |                         |
| REMEXP      | Remitir Junta Expurdo                              | _        |                         |
| RERDJ       | Recepción de escritos (rec. direct. en el Juzgado) | -1       |                         |
| TURS        | Vacolucion Lino Santancia                          | <u> </u> |                         |

#### Figura 34

Este Acontecimiento realiza dos actuaciones:

- Abre la Ficha para cumplimentar los datos del Escrito.
- Abre el cuadro para seleccionar el Documento Externo.
- Primera actuación del Acontecimiento. Se abre la Ficha para cumplimentar manualmente los datos del escrito.

Se diferencian dos áreas en la ventana:

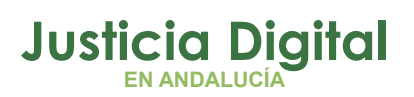

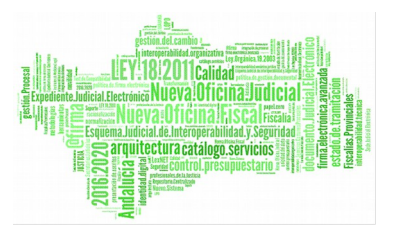

Área 1: Datos de Escrito. El campo Nº Registro Escrito se cumplimenta de forma automática pulsando la tecla F3.

Área 2: Datos del Presentador. Para seleccionar el interviniente pulsaremos el botón "Añadir". Chequearemos quien es el presentador del Escrito.

| Recepción de escri    | tos Recibidos direc | tamente en el | órgano  | ×   |
|-----------------------|---------------------|---------------|---------|-----|
| Nº Registro Escrito:  |                     | TECLA F3      |         |     |
| Objeto Presentación:  |                     |               |         | _   |
| Tipo Escrito:         |                     |               |         |     |
| Fecha Presentación:   |                     |               |         |     |
| Provisión:            |                     |               |         |     |
| Fecha Cancelación:    |                     |               |         |     |
| Proviene SCRED:       |                     |               |         |     |
| Presentadores         |                     |               |         |     |
| 4                     |                     |               |         | Þ   |
| Tipo Persona:         |                     |               |         |     |
| Tipo Intervención:    |                     |               |         |     |
| Nombre Interviniente: |                     |               |         | •   |
| Nombre Abogado:       |                     |               |         | O   |
| Nombre Procurador:    |                     |               |         |     |
| Nombre Otro Repres.:  |                     |               |         | - C |
| A                     | Nadir j             | Eliminar      | Aceptar |     |
| Ac                    | eptar <u>(</u>      | ancelar       | Agular  | ]   |

#### Figura 35

 Tras cumplimentar los datos pulsamos el botón "Aceptar" para cerrar la ventana.

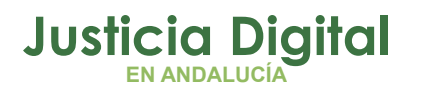

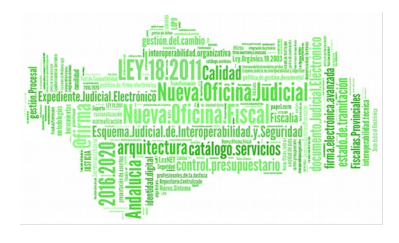

| 💐 Recepción de es                                  | critos Recibidos              | s directamente en  | el órgano |         | × |
|----------------------------------------------------|-------------------------------|--------------------|-----------|---------|---|
| Nº Registro Escrito:                               | 000046/2016                   | _                  |           |         |   |
| Objeto Presentación: EPR ESCRITOS DE PROFESIONALES |                               |                    |           |         |   |
| Tipo Escrito:                                      | GEN                           | EN ESCRITO GENERAL |           |         |   |
| Fecha Presentación:                                | echa Presentación: 31/03/2016 |                    |           |         |   |
| Provisión:                                         | Г                             |                    |           |         |   |
| Fecha Cancelación:                                 |                               |                    |           |         |   |
| Proviene SCRED:                                    | Г                             |                    |           |         |   |
| Presentadores                                      |                               |                    |           |         |   |
| T.P. Nombre                                        |                               | Tipo Int           | ervención | Abogado |   |
| PFI SANTIAGO                                       | GARCIA SANCHEZ                | 2 Demand           | fante     |         |   |
|                                                    |                               |                    |           |         |   |
| •                                                  |                               |                    |           |         | ► |
| Tipo Persona:                                      | PFI                           | Persona fís        | ica       |         |   |
| Tipo Intervención:                                 | DE                            | Demandan           | te        |         |   |
| Nombre Intervinien                                 | te: SANTIAGO G                | ARCIA SANCHEZ      |           |         | 0 |
| Nombre Abogado:                                    |                               |                    |           |         | 0 |
| Nombre Procurador                                  | TORIBIO AN                    | GEL,MARIA JOSE     |           |         | œ |
| Nombre Otro Repre                                  | 5.:                           |                    |           |         | 0 |
|                                                    | · .                           |                    |           |         |   |
|                                                    | Añadir                        | <u>E</u> liminar   | Aceptar   |         |   |
|                                                    | A                             | Consider           | Andre     | 1       |   |
|                                                    | Aceptar                       | Lancelar           | Anular    |         |   |

Figura 36

 Segunda actuación del acontecimiento. Se abre el cuadro para seleccionar el Documento Externo a incorporar.

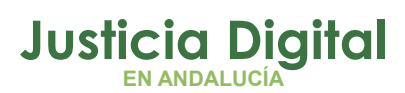

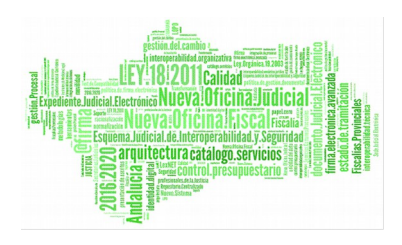

| Biblioted                               | as + Documentos + 🛛 🔹 🛃                         | Buscar Documentos     | 2            |
|-----------------------------------------|-------------------------------------------------|-----------------------|--------------|
| Organizar 👻 Nueva carp                  | peta                                            |                       |              |
| ★ Favoritos<br>Descargas                | Biblioteca Documentos<br>Incluye: 2 ubicaciones | Organizar por: Carp   | eta 🔻        |
| Escritorio Sitios recientes             | Nombre *                                        | Fecha de modificación | Тіро         |
| and shirt features                      | )) Documentos digitalizados                     | 23/01/2015 9:18       | Carpeta de a |
| 🥽 Bibliotecas                           | Ja Fax                                          | 23/01/2015 9:18       | Carpeta de a |
| Documentos                              | Hewlett-Packard                                 | 03/02/2015 17:55      | Carpeta de a |
| Mágenes                                 | 🍑 sun                                           | 26/06/2015 13:52      | Carpeta de a |
|                                         | Seagate Crystal Reports - ora_Libro_procedi     | 25/01/2016 13:40      | Adobe Acrob  |
| and and and and and and and and and and | T STX3WORD                                      | 03/02/2016 13:26      | Adobe Acrob  |

#### Figura 37

Nota: previamente el documento habrá sido guardado en la carpeta del OOJJ

#### 3. Proveemos el Escrito

Para proveer el escrito realizaremos de forma "Asociada" el acontecimiento "Proveer Escrito (REPRO)".

El Escrito queda registrado correctamente en el tramitador Adriano.

Podemos realizar el seguimiento oportuno a través de las consultas.

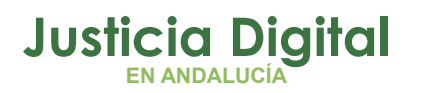

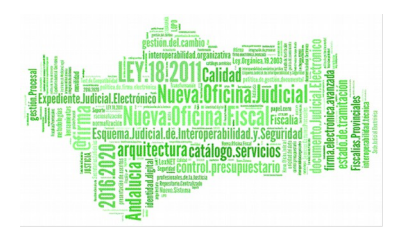

| jevo Acont                                 | ecimiento                                                                                                    |                                     |
|--------------------------------------------|----------------------------------------------------------------------------------------------------|-------------------------------------|
| Asociado al<br><b>Recepci</b><br>Documento | Acontecimiento<br>ón de escritos (rec. direct. de 31/03/2016<br>os externos incorporados                                                                    | <u>A</u> ceptar<br>Cancelar         |
| Tipo de Aco<br>Acont.                      | ntecimiento<br>Descripción                                                                                                    | Fecha del Acontecimiento 31/03/2016 |
| REA<br>REAB<br>REC<br>RECUN<br>RED         | Resolución Tipo Auto<br>Reabrir Procedimiento<br>Elevación rec. Sobre la Resolución de Fondo<br>Elevación recurso un sólo efecto<br>Resolucion Tipo Decreto |                                     |
| REPRO                                      | Proveer Escritos                                                                                                    |                                     |

#### Figura 38

# 5. IMPOSIBILIDAD DE MODIFICACIÓN MANUAL DEL CAMPO "ESTADO" DE LA FICHA DE LOS ACONTECIMIENTOS "RECEPCIÓN DE ESCRITOS (RECEPCIÓN DIRECTA EN EL JUZGADO)" Y "RECEPCIÓN DE ESCRITOS (TRÁMITE LEXNET)"

Para garantizar la integridad y seguimiento de los Escritos, la actualización del Estado, "Proveído" o "No proveído", de la ficha de los Acontecimientos "Recepción de Escritos (recepción directa en ele Juzgado)" y "Recepción de Escritos (TRÁMITE LRXNET)" se realizará de forma automática al generar el Acontecimiento "Proveer Escrito" (REPRO).

En la siguiente imagen comprobamos el Estado "No Proveído" para el Escrito seleccionado.

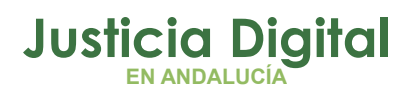

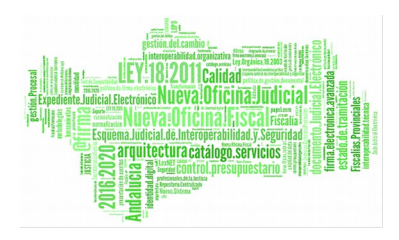

|              |                                 | NTES AC                | ONTECIMIENT       | os            |                   |
|--------------|---------------------------------|------------------------|-------------------|---------------|-------------------|
| Eliminar     | Agtualizar                      | Ampliar                | <u>R</u> egistrar | Asociado      | Ejecutar          |
| 2 31/0       | 3/16 Perenci                    | ón de esc              | ritos (rec. d     | irect en el 1 | uzaedo) Doc       |
| 18/0         | 3/16, Recepci                   | ón de esc              | ritos (TRÁM       | IITE LEXNET)  | Documentos        |
| 2 18/0       | 3/16, Recepci<br>3/16, Incoar F | on de esc<br>Procedimi | ento (MON -       | 000006/201    | Documencos<br>(6) |
| 16/0         | 3/16, Docume                    | ntos Rec               | ibidos Docu       | mentos exte   | rnos incorpo      |
|              |                                 |                        |                   |               |                   |
|              |                                 |                        |                   |               |                   |
| •            |                                 |                        |                   |               | •                 |
| Ór           | jano :                          |                        |                   |               |                   |
| Procedim     | ento: Juicio Mo                 | nitorio                |                   |               |                   |
| Acontecimie  | nto : Recepció                  | n de escri             | itos (TRÁMI       | TE            |                   |
|              | Número                          | : 00003                | 1/2016            | Fecha : 18    | /03/2016          |
| Estado : N   | )PRO¥                           | No pr                  | oveído            |               |                   |
| Fecha : 1    | 8/03/2016                       |                        |                   |               |                   |
| Descripción: |                                 |                        |                   |               |                   |
| Documen      | os externos ir                  | corporad               | los               |               | <u>^</u>          |
| Fichero aso  | iado:                           |                        |                   |               |                   |

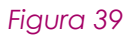

La actualización del Estado a "Proveídos" se realiza de forma automática. Al realizar el Acontecimiento Finalizado el Estado cambia a "Proveído".

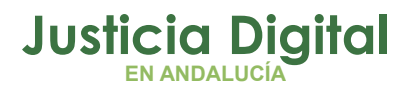

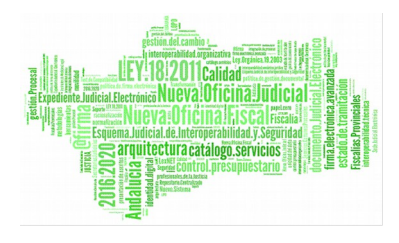

| Eliminar                              | Agtualizar                    | Ampliar                    | <u>R</u> egistrar | Asociado      | Ejecutar    |
|---------------------------------------|-------------------------------|----------------------------|-------------------|---------------|-------------|
| 31/                                   | 03/16, Recep                  | ción de esc                | ritos (rec. di    | rect. en el J | uzgado) D 🔺 |
| 3 2 18/                               | 03/16, Recep                  | ción de esc                | ritos (TRAM       | ITE LEXNET)   | Documen     |
| - <u>~</u>                            | PRUEBA PEP (                  | ESCRITO DE                 | PERSONACI         | ON EN PROCE   | DIMIENT     |
|                                       | JUSTIFILANTI<br>31/03/16. Per | t DE LEXNET<br>weer Escrit | (JUSTIFICA        | NTE DE LEXN   |             |
|                                       | 03/16, Recep                  | ción de esc                | ritos (TRAM       | ITE LEXNET)   | Documen     |
| - 🖸 18/                               | 03/16, Incoa                  | r Procedimi                | ento (MON -       | 000006/201    | .6) 🗸       |
| • • • • • • • • • • • • • • • • • • • | 00/46 D                       |                            |                   | • •           | •           |
| Ón                                    | gano :                        |                            |                   |               |             |
| Procedim                              | niento: Juicio N              | 1onitorio                  |                   |               |             |
| Acontecimi                            | ento : Recepc                 | ión de escri               | tos (TRÀMII       | TE .          |             |
|                                       | Núme                          | ro : 000031                | /2016             | Fecha : 18,   | /03/2016    |
| Estado : p                            | RO¥                           | Prove                      | ido               |               |             |
| Fecha : 3                             | 31/03/2016                    | _                          |                   |               |             |
| Descripción                           |                               |                            |                   |               |             |
| Documen                               | tos externos                  | incorporad                 | los               |               | 4           |

Figura 40

Usaremos la Consulta de Provisión de Escritos.

| Vº Registro Escrito: | 000031/2016             |                           |
|----------------------|-------------------------|---------------------------|
| Objeto Presentación  | EPR                     | ESCRITOS DE PROFESIONALES |
| Tipo Escrito:        | PEP                     | Escrito de personación en |
| Fecha Presentación:  | 18/03/2016              | 1                         |
| Provisión            | $\overline{\mathbf{v}}$ |                           |
| Fecha Cancelación:   | 31/03/2016              |                           |

Figura 41

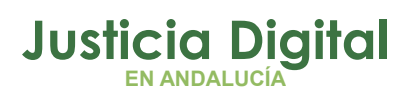

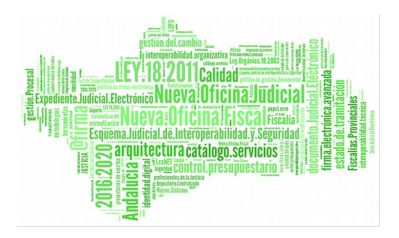

# 6. CONSULTA DE PROVISIÓN DE ESCRITOS

Para facilitar la consulta de los escritos Proveídos la acotación "Provisión" de la Consulta de Provisión de Escritos mostrará por defecto el check con la opción Provisión "SI".

La lista de valores del campo "provisión" es:

- Proveídos
- ♦ Indiferente
- No proveídos

| 🐂 Consulta de Provisión de Escritos                                                                        |                              |                                                                                               |
|----------------------------------------------------------------------------------------------------|------------------------------|-----------------------------------------------------------------------------------------------|
| Tipo Proc.:                                                                                                | Nº Proc. Desde: Hasta:       | Ordenación<br>Provisión                                                                       |
| Tipo Aco.:<br>F.Presentación:<br>F.Cancelación:<br>Obj. Present.:                                          | Provisión<br>Proveídos 🔽     | Sí C No     Tipo Escrito     Fecha Presentación     Fecha Cancelación     Tipo y Nº Procedim. |
| Grupo Trabajo:<br>Presentador<br>© Interviniente Nombre Interv.:<br>© Abogado                              |                              |                                                                                               |
| O Procurador Abogado:     Otro Repr.      Inicializar Acotaciones Imgrimir Resultado Ver <u>R</u> esultado | ultado Copiar Ver <u>E</u> r | scrito <u>C</u> errar <b>(</b>                                                                |

Figura 42

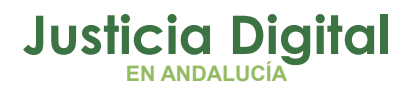

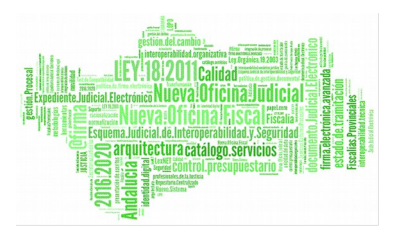

# **BUZONES LEXNET**

A partir de abril de 2016 se podrán recibir escritos iniciadores en los Juzgados de Vigilancia Penitenciaria.

Esto significa que los presentadores de Escritos podrán seleccionar los Juzgados de este tipo como destinatarios de los escritos Iniciadores que se presenten.

| iguientes datos [campos obligatorios *] :     | de asunto está compuesto por varias pantallas. Por favor, rellene lo |
|-----------------------------------------------|----------------------------------------------------------------------|
| 1. Órgano Destinatario                        |                                                                      |
| Órgano Q 🖪 —————————————————————————————————— | JDO. VIGILANCIA PENITENCIARIA N. 2 de Sevilla                        |
| Orden(*):                                     | PENAL                                                                |
| Urgente:                                      |                                                                      |

Figura 43